Guía rápida Samsung, para mejora el uso de dispositivos móviles.

## Contenido:

- 1- Configuración de Cuentas y Correo
- 2- Crear copia de seguridad Foto (Google Fotos)
- 3- Sincronización de Contactos de cuenta añadidas
- 4- Configurar Nombre de punto de Acceso (APN)
- 5- Desactivar VoLTE 4G
- 6- Optimizar equipo Samsung

# 1. Configurar Cuentas y Correo.

# 1- Deslizar al cajón de apps

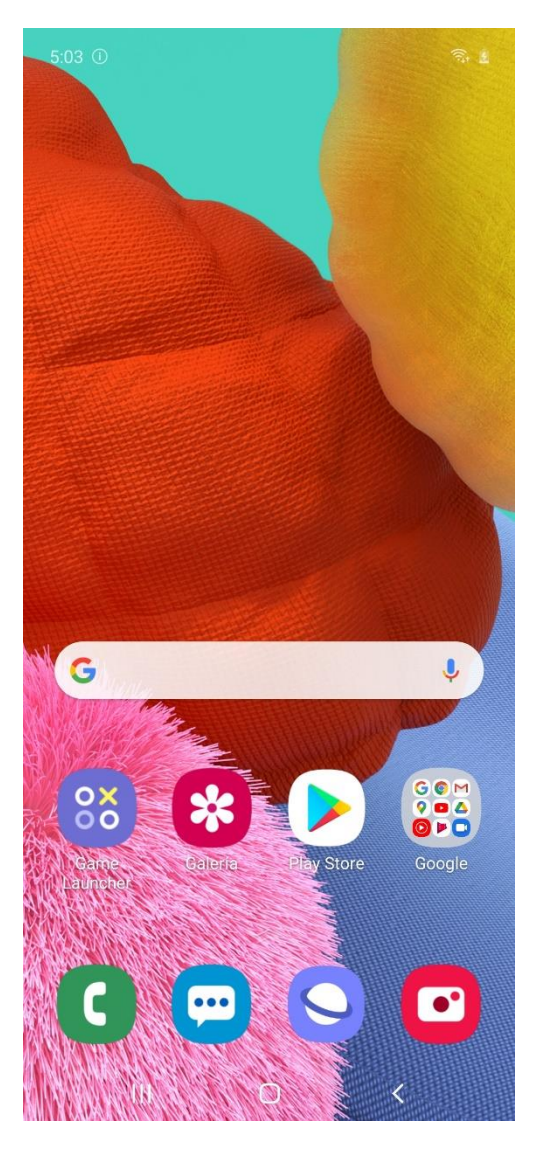

# 2- Vamos a Ajustes

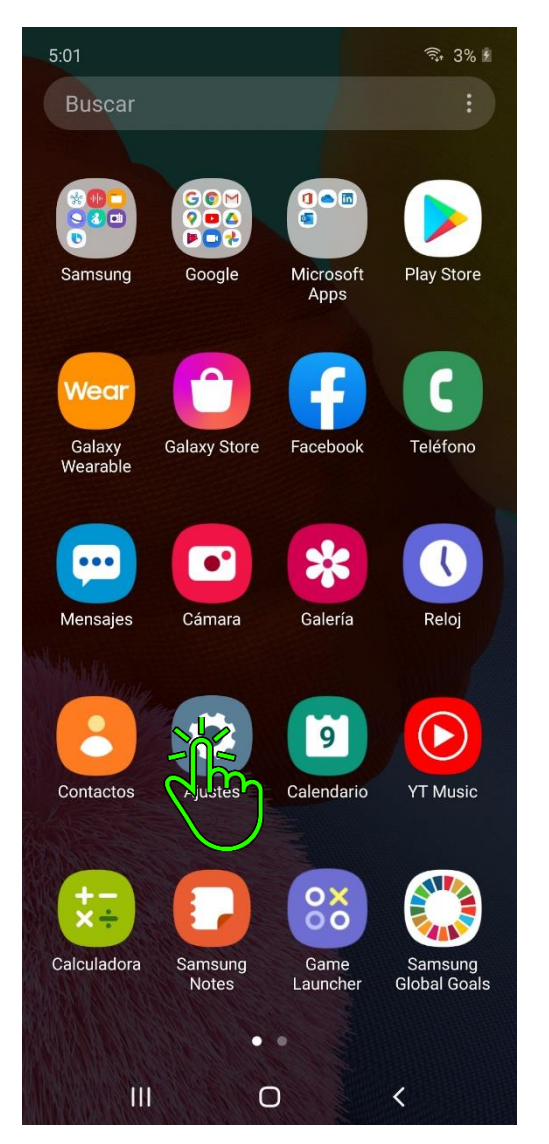

#### 3- Cuentas y Respaldo

| 5:01 | ()                                                                                    | ≅, 3% £              |  |  |
|------|---------------------------------------------------------------------------------------|----------------------|--|--|
| Aju  | Ajustes Q 😫                                                                           |                      |  |  |
| Ŧ    | Temas, fondos de pantalla e íconos<br>descargables                                    |                      |  |  |
|      | Pantalla de bloqueo<br>Tipo de bloqueo de pantalla, Always (<br>y Estilo de reloj     | Dn Display           |  |  |
| •    | Datos biométricos y seguri<br>Localizar mi móvil, Samsung Pass, Ca<br>segura          | <b>dad</b><br>arpeta |  |  |
| 0    | <b>Privacidad</b><br>Administrador de permisos                                        |                      |  |  |
| 0    | <b>Ubicación</b><br>Ajustes de ubicación, solicitudes de u                            | bicación             |  |  |
| ۶    | Cuentas y respaldo<br>Samsung Cloud, Smart Switt                                      |                      |  |  |
| G    | Google<br>Ajustes de Google                                                           | )                    |  |  |
| •    | Funciones avanzadas<br>Bixby Routines, Movimientos y gestos<br>Operación con una mano | s, Modo              |  |  |
| ۲    | Bienestar digital y controles<br>parentales<br>Tiempo de pantalla, Temporizadores de  |                      |  |  |
|      |                                                                                       | <                    |  |  |

#### 4- Cuentas

111

 $\bigcirc$ 

<

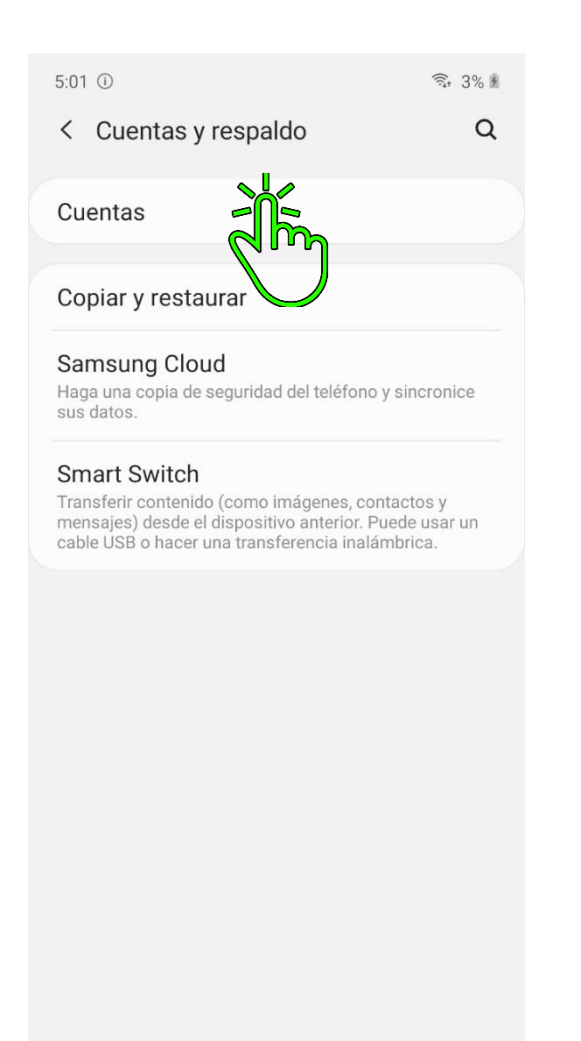

#### 5- Añadir Cuenta

111

 $\bigcirc$ 

<

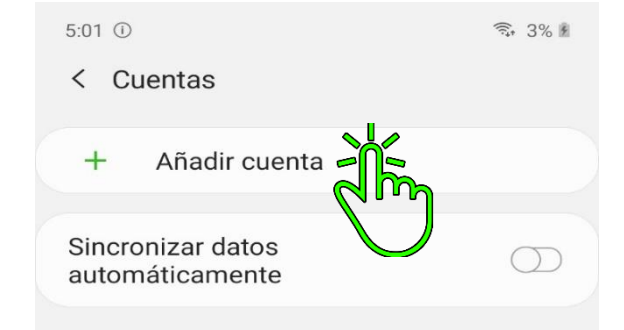

6- Seleccionas la opción de tu preferencia

| 5:01 🛈          | (((;*   | 4% 🖻            |       |   |  |  |
|-----------------|---------|-----------------|-------|---|--|--|
| < Añadir cuenta |         |                 |       |   |  |  |
| 8               | Samsur  | ng account      |       | 0 |  |  |
|                 | Compaŕ  | ňero de Tu Telé | éfono | 0 |  |  |
| C               | Duo     |                 |       | 0 |  |  |
| Μ               | Exchan  | ge              |       | 0 |  |  |
| Ð               | Faceboo | ok              |       | 0 |  |  |
| G               | Google  |                 |       | 0 |  |  |
| ٥               | Office  |                 |       | 0 |  |  |
|                 | OneDriv | e               |       | 0 |  |  |
| 0               | Outlook |                 |       | 0 |  |  |
| Μ               | Persona | al (IMAP)       |       | 0 |  |  |
| M               | Persona | al (POP3)       |       | 0 |  |  |
|                 |         |                 |       |   |  |  |
|                 |         |                 |       |   |  |  |
|                 |         |                 |       |   |  |  |
|                 | 111     | 0               | <     |   |  |  |

- 1- Abrimos el cajón con apps de Google
- 2- Abrimos Fotos

3. Seleccionamos las fotos que queremos respaldar y presionamos los tres puntos de la parte superior izquierda

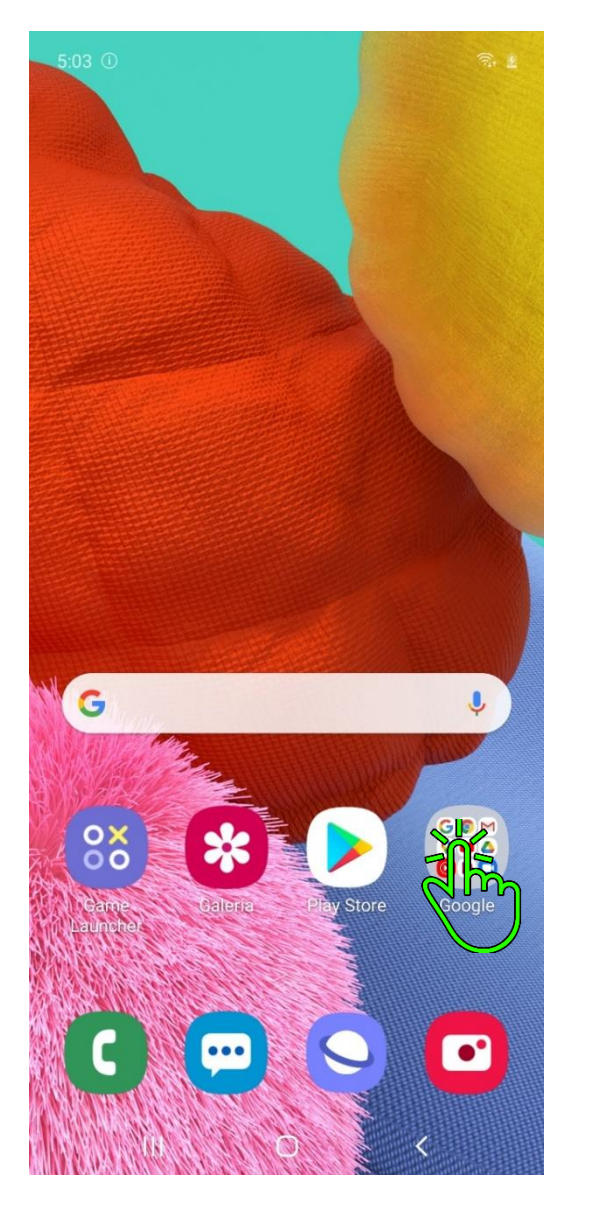

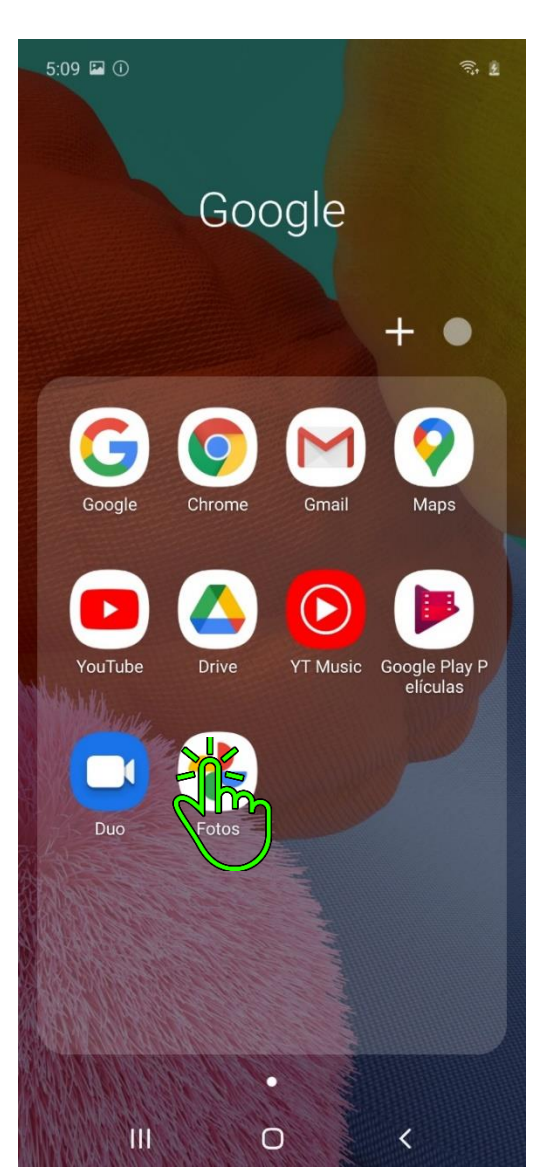

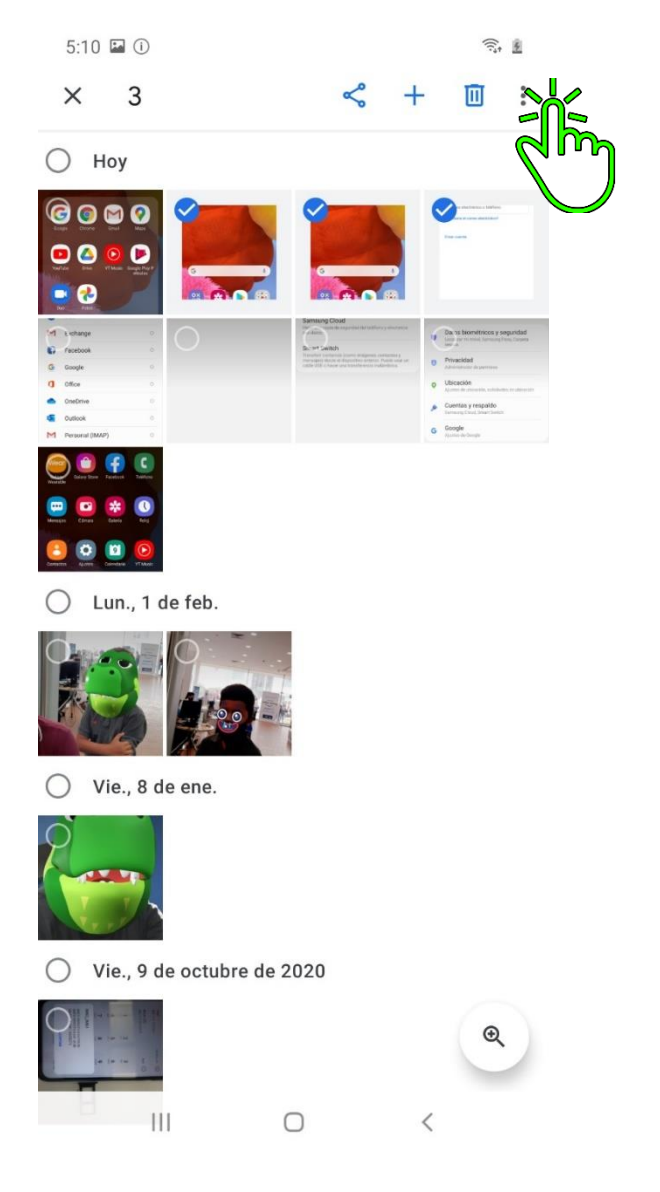

## 4- Presionamos en Crear copia de Seguridad

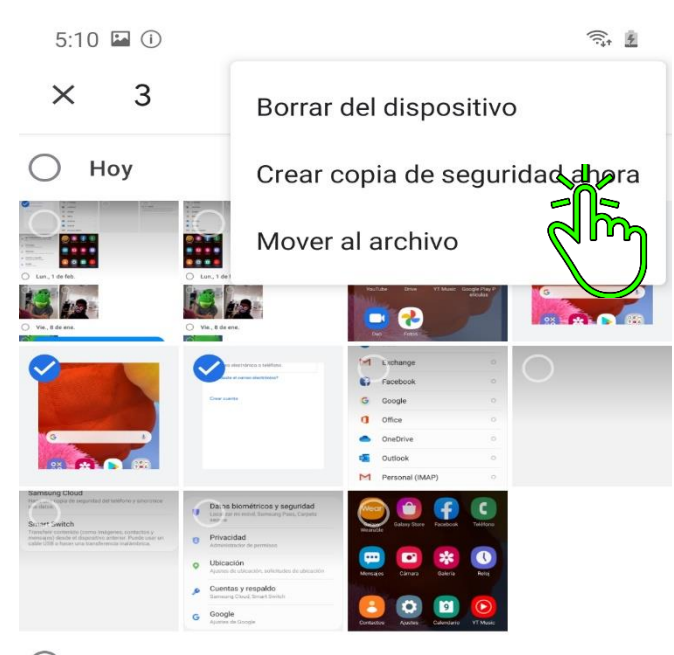

O Lun., 1 de feb.

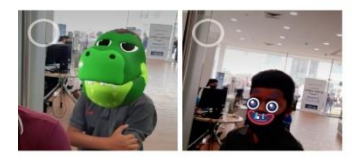

O Vie., 8 de ene.

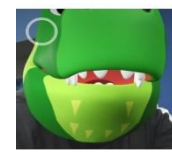

O Vie., 9 de octubre de 2020

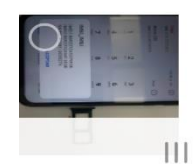

€ <

Ο

1- Abrimos la App de Contactos

G © M ? ■ △ ▶ ■ \*

Google

Galaxy Store

•

Cámara

0

Ajustes

Samsung

Notes

. .

0

Th 3% F

Play Store

Teléfono

Reloj

YT Music

Samsung

**Global Goals** 

<

Microsoft

Apps

Facebook

\*

Galería

9

Calendario

0×

Game

Launcher

5:01

Buscar

Samsung

Wear

Galaxy

Wearable

...

Mensajes

Contactos

+-×=

Calculadora

111

### 2- Pulsamos las Tres líneas señaladas en la imagen

5:10 📍 🖬 🛈 • Sin info. de perfil 0;0 6% Q : ALEX LEE ALEXANDR KOZLOV ALISA SOKOLOVA ANASTASIYA POPOVA В **BENJAMIN WALKER** С CAMILLE JONES CATALINA RODRIGUEZ Ш  $\bigcirc$ <

#### 3- Vamos a Administrar contactos

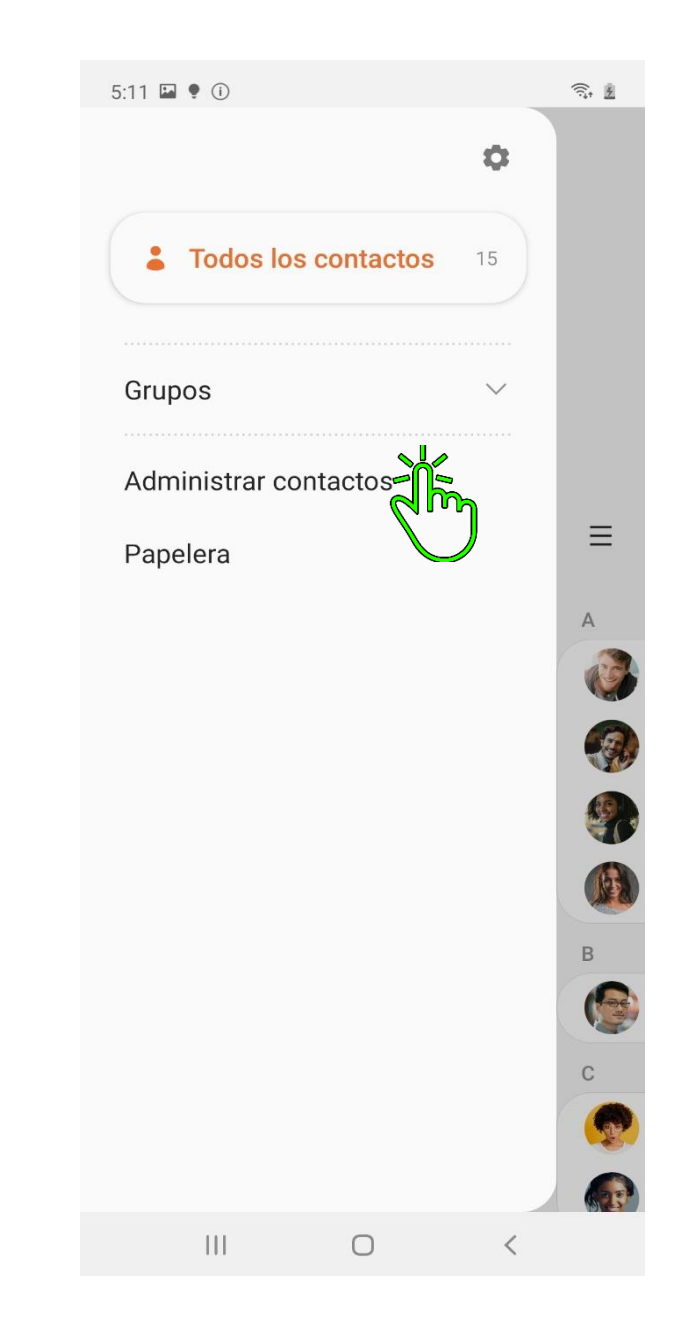

#### 4- Seleccionamos Sincronizar Contactos

#### 5- Habilitamos la Sincronización en la Cuenta de nuestra preferencia

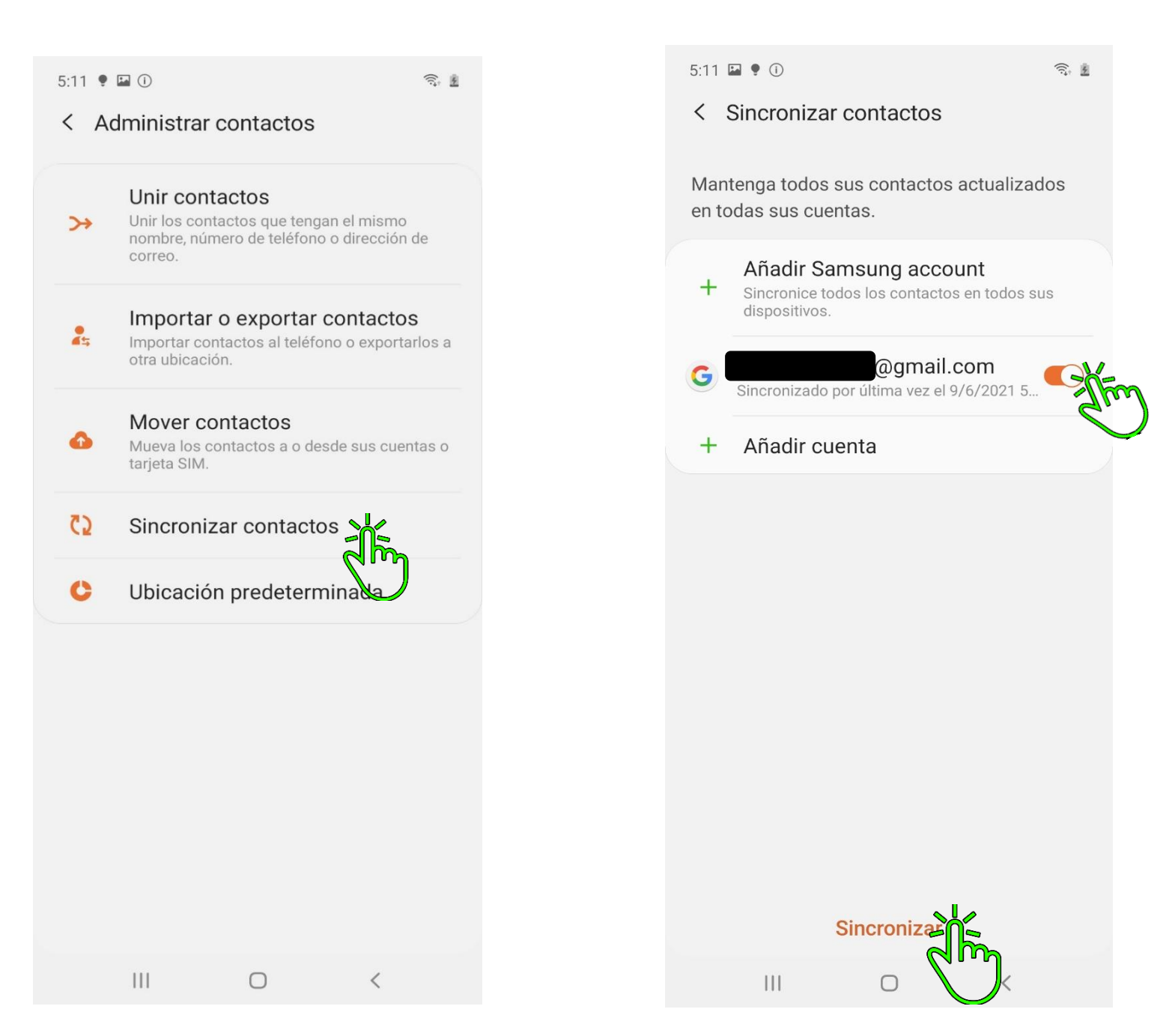

# 4. Configurar Nombre de punto de Acceso (APN)

#### ₹. 3% F 5:01 Buscar 60M 904 0 🌰 🗖 0 0 Microsoft Play Store Samsung Google Apps Wear Galaxy Wearable Galaxy Store Facebook Teléfono \* ... Cámara Galería Reloj Mensajes 9 Asles YT Music Contactos Calendario 0X 00 ×-111 Calculadora Samsung Game Samsung **Global Goals** Launcher Notes . . 111 0 <

1- Ingresamos a Ajustes

#### 2- Pulsamos en Conexiones

#### 3- Vamos a Redes móviles

10 NE 100 4.56 at at 1

4.44 1.4 03 03

| 4:43           |                                                                                         |                                                                                                    |
|----------------|-----------------------------------------------------------------------------------------|----------------------------------------------------------------------------------------------------|
|                |                                                                                         | < Conexiones Q                                                                                             |
| Ajustes<br>a 😋 |                                                                                         | Wi-Fi<br>Conectar con redes Wi-Fi.                                                                         |
|                |                                                                                         | Bluetooth<br>Conectar con dispositivos Bluetooth cercanos.                                                 |
|                |                                                                                         | Visibilidad del teléfono<br>Permite que otros dispositivos detecten su<br>teléfono y transfieran archivos. |
| ((ı-           | Conexiones<br>Wi-Fi, Bluetooth Piel Fuera de línea, Uso de<br>datos                     | Perfil Fuera de línea<br>Desactivar las llamadas, los mensajes y Datos<br>móviles.                         |
| <b>4</b> ))    | Sonidos y vibración<br>Modo de sonido, Tono de llamada, Volumen                         | Redes móviles                                                                                              |
| •              | Notificaciones<br>Notificaciones de aplicaciones, Barra de estado,<br>No molestar       | Uso de datos <b>D</b><br>Administrador de tarjetas SIM                                                     |
| ٠              | <b>Pantalla</b><br>Brillo, Filtro de luz azul, Pantalla de inicio                       | Mobile Hotspot y Anclaje a red                                                                             |
|                | Fondo de pantalla<br>Fondo de la pantalla de inicio, Fondo de la<br>pantalla de bloqueo | Más ajustes de conexión                                                                                    |
|                | Temas                                                                                   | ¿Está buscando otra cosa?                                                                                  |
|                | III O <                                                                                 | III O <                                                                                                    |

#### 4- Pulsamos en Nombre de punto de acceso

#### 5- Vamos a Añadir

111

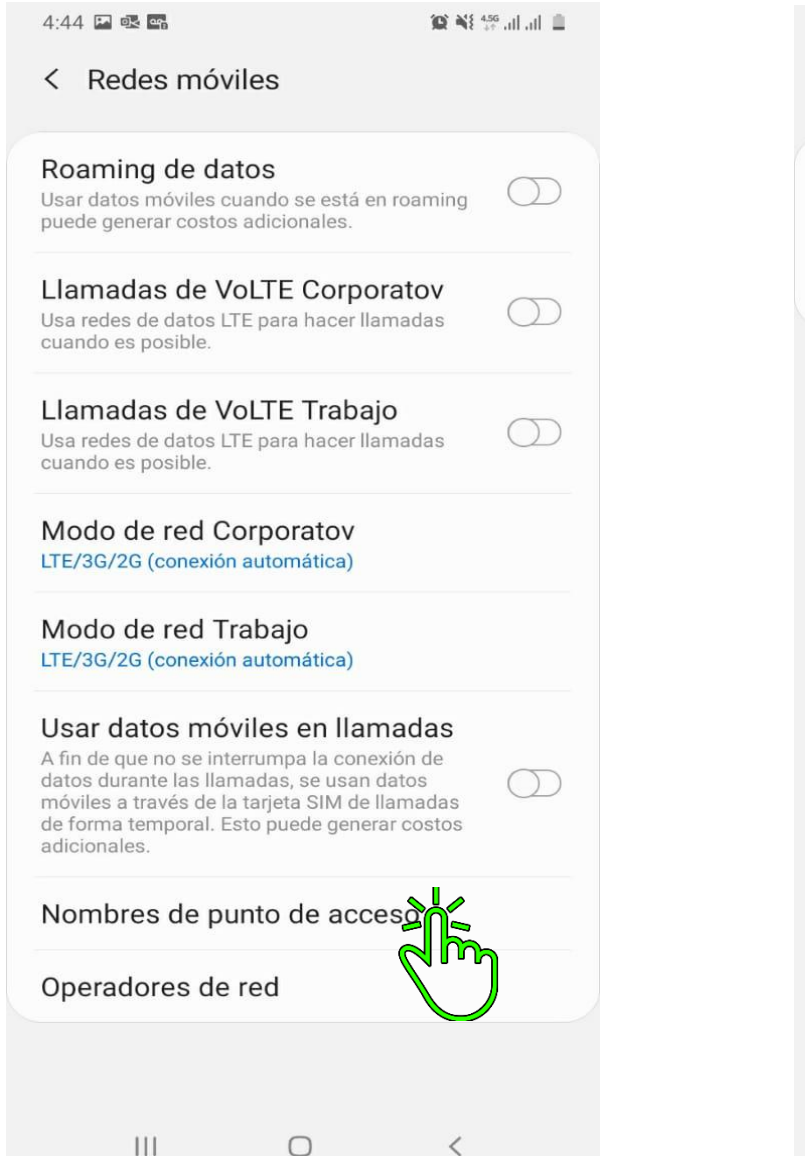

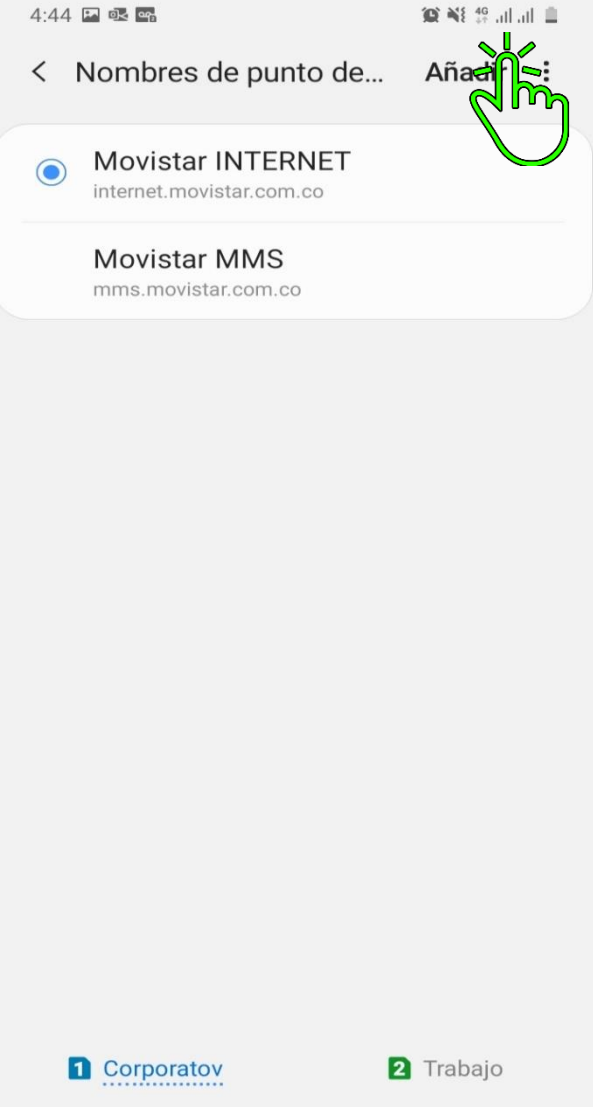

 $\bigcirc$ 

<

# 6- Configuramos APN y lo Guardamos

# 4:44 🖬 🗟 🖷 😧 📲 49 all all 📋 < Editar APN Guardar Descartar Nombre No definido APN No definido Proxy No definido Puerto No definido Nombre de usuario No definido Contraseña No definido Servidor No definido MMSC No definido Proxy MMS No definido Puerto MMS No definido 0 < 111

# APN MOVISTAR COLOMBIA

Nombre

Movistar INTERNET

APN

internet.movistar.com.co

Nombre de usuario

movistar

Contraseña

movistar

#### 5. Desactivar VoLTE 4G

1- Ingresamos a Ajustes

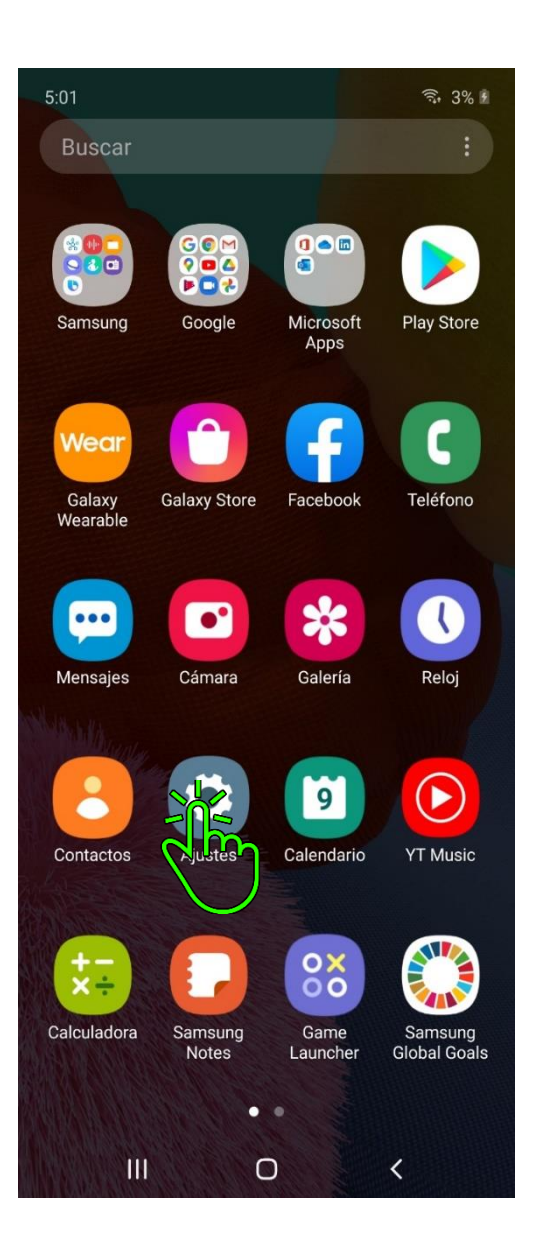

#### 2- Pulsamos en Conexiones

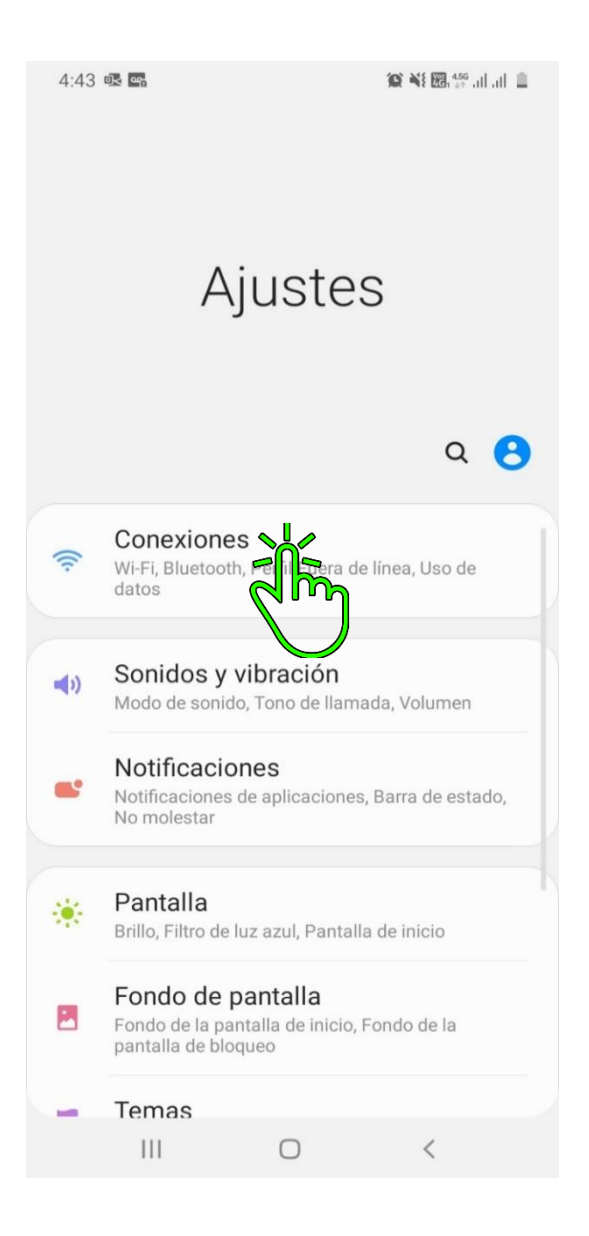

#### 3- Vamos a Redes móviles

| 4:44 🖬 💀 🚭                                                                                             | 🖬 💀 🖬 🛛 🌘 🏹 🖼 🕮 👫 🕮 |  |  |  |
|----------------------------------------------------------------------------------------------------|---------------------|--|--|--|
| < Conexiones                                                                                           | Q                   |  |  |  |
| Wi-Fi<br>Conectar con redes Wi-Fi.                                                                     |                     |  |  |  |
| Bluetooth<br>Conectar con dispositivos Bluetooth c                                                     | cercanos.           |  |  |  |
| Visibilidad del teléfono<br>Permite que otros dispositivos detecto<br>teléfono y transfieran archivos. | en su               |  |  |  |
| Perfil Fuera de línea<br>Desactivar las llamadas, los mensajes<br>móviles.                             | s y Datos           |  |  |  |
| Redes móviles                                                                                          |                     |  |  |  |
| Uso de datos                                                                                           |                     |  |  |  |
| Administrador de tarjetas SIM                                                                          |                     |  |  |  |
| Mobile Hotspot y Anclaje a red                                                                         |                     |  |  |  |
| Más ajustes de conexión                                                                                |                     |  |  |  |
| ¿Está buscando otra cosa?                                                                              | ,                   |  |  |  |
| III O                                                                                                  | <                   |  |  |  |

# 4- Desactivamos Llamadas de VoLTE 4G (Este proceso nos ayuda a solucionas fallas como Caídas de Llamadas o Llamadas entre cortadas)

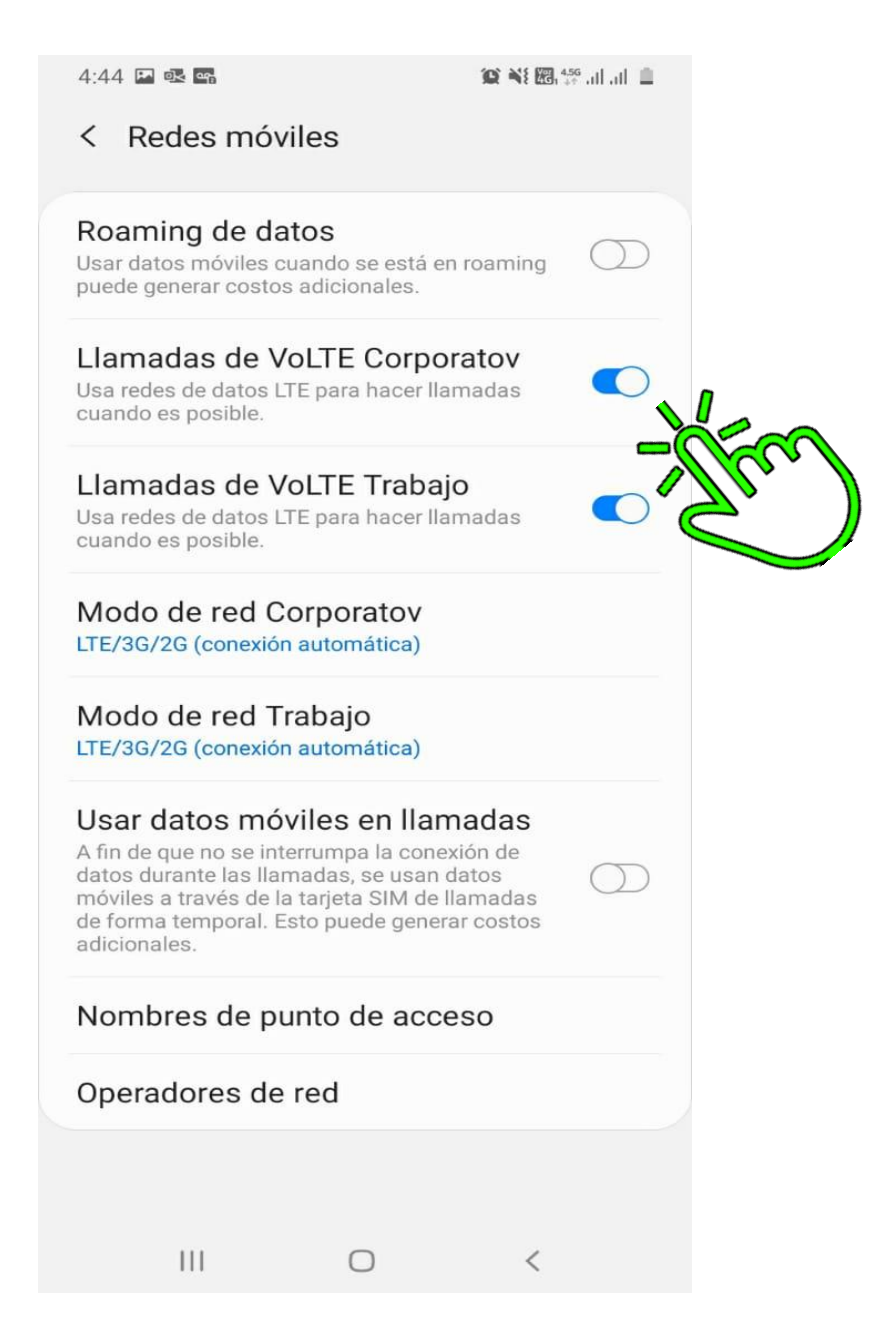

## 6. Optimizar Equipo

#### 1- Ingresamos a Ajustes

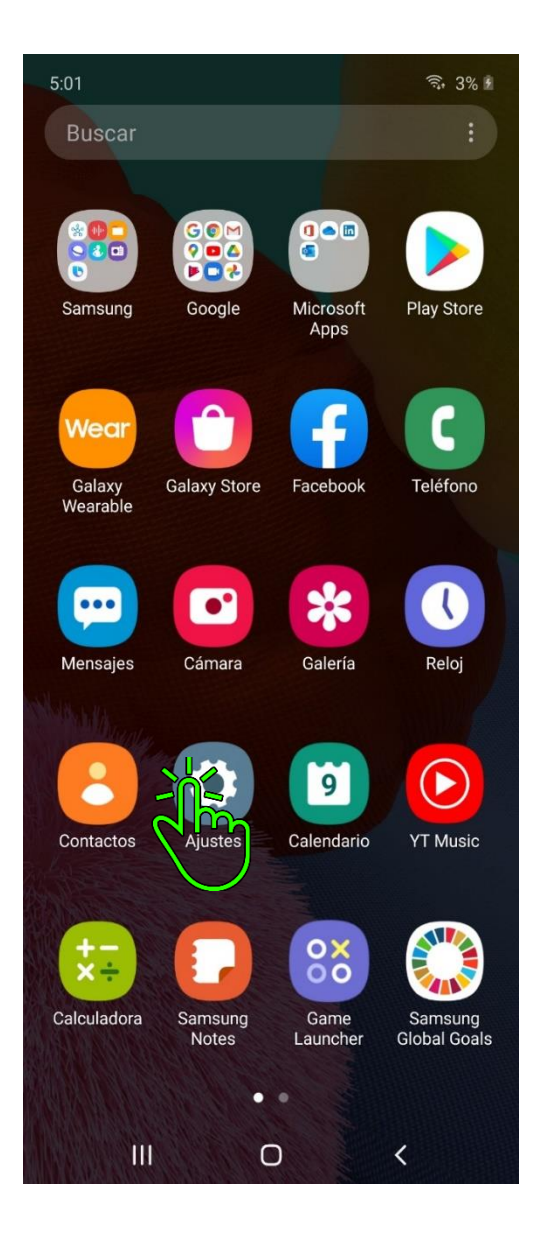

## 2- Buscamos Cuidado del Dispositivo

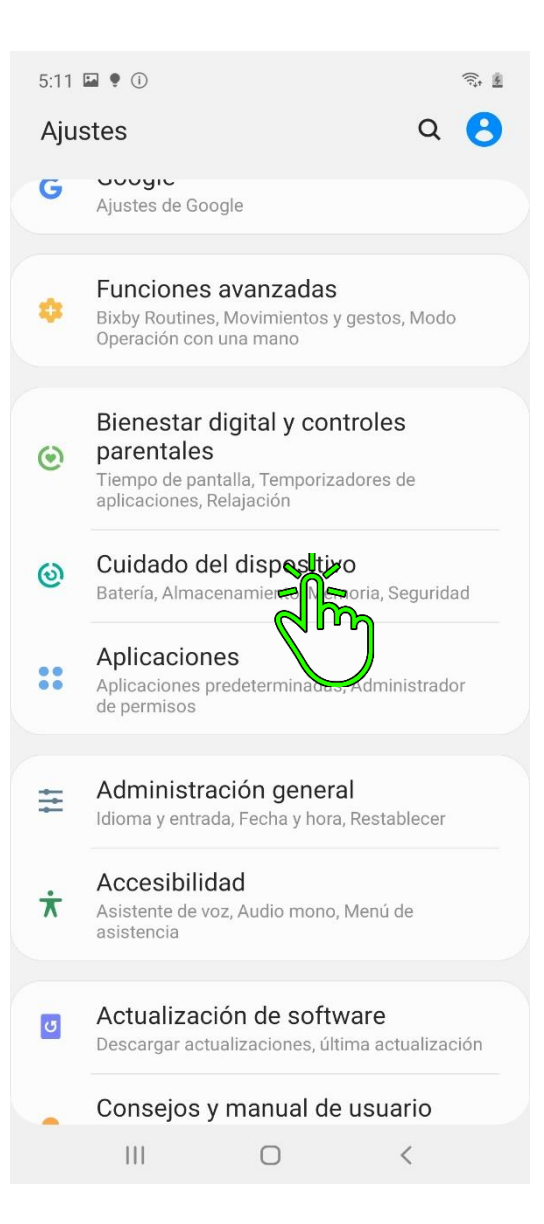

#### 3- Pulsamos en Optimizar ahora

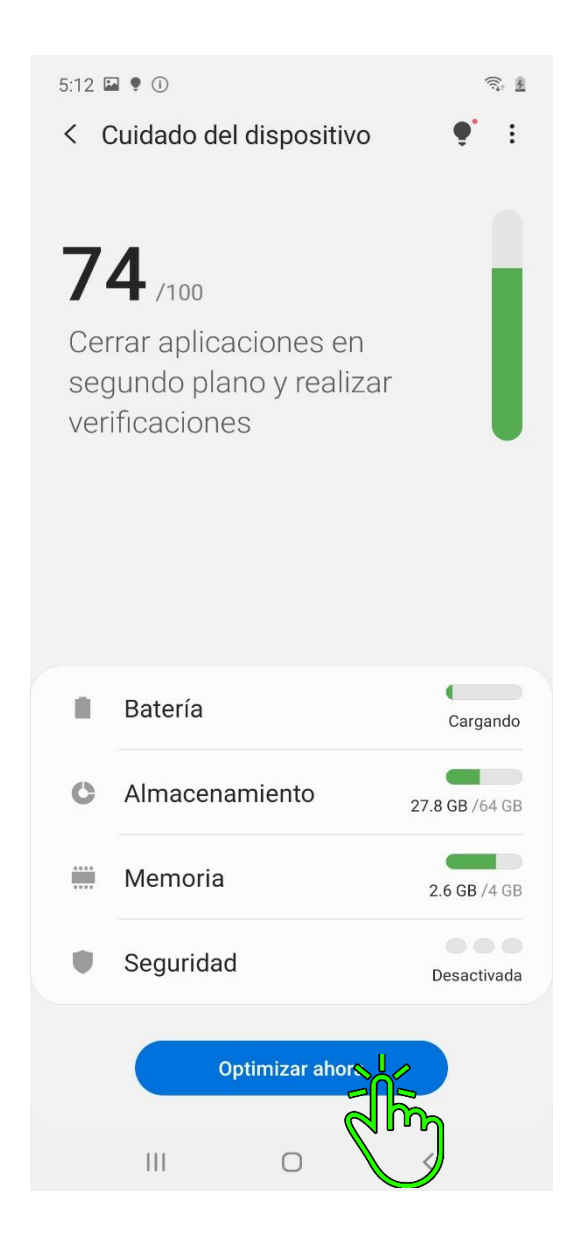

4- Finalizamos en Realizado (Con esto cerramos Apps en segundo plano que causan lentitud, también regulamos Apps que estén generando consumo excesivo de la batería, y virus que puedan afectar nuestro dispositivo).

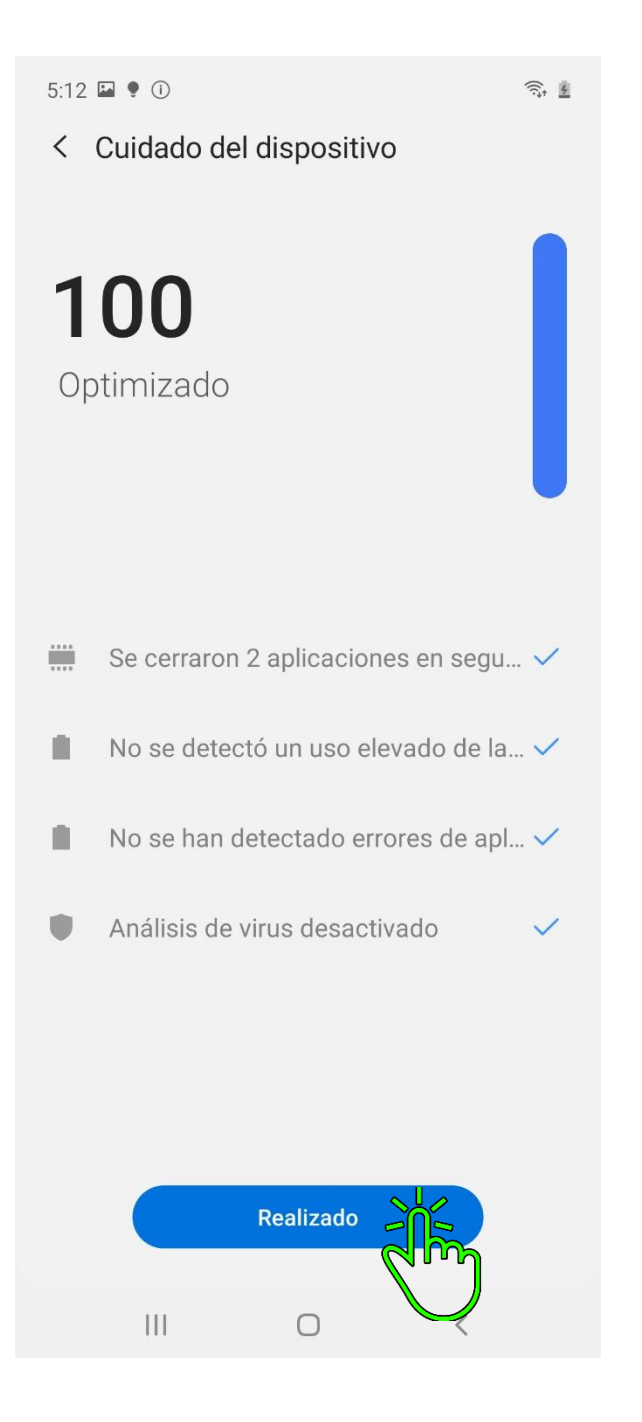